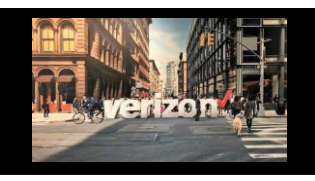

## Dedicated E-Line Metro/Corridor VzON Order Job Aid

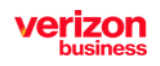

Dedicated virtual circuits, with security characteristics similar to traditional private line services, to provide point-to-point or point-to-multipoint connectivity

# Getting Started | Quote

- A Quote must be completed prior to the order submission process. Please refer to the following Quote Job Aid: **Dedicated E-Line Metro Corridor VzON**
- The **Submitted Quote** will be displayed on the **Request Worklist**. A "**Completed**" status will be displayed once pricing is returned
- Click the Request Worklist to access and download the price quote (PDF file)

## **Order Process**

|     | Note: All required fields are denoted with an asterisk (*)                  | =   |                      |
|-----|-----------------------------------------------------------------------------|-----|----------------------|
| Fro | om the <b>Shop</b> menu, select: <b>Direct to Order:</b>                    |     |                      |
| 1.  | Select Product Name: Dedicated E-Line Metro/Corridor VzON                   | ð   |                      |
| 2.  | Select the applicable Product Offering: Point to Multipoint, Point to Point |     |                      |
| 3.  | Select Company Name                                                         | F   | Quote                |
| 4.  | Enter <b>Request Name</b> (minimum of 4 characters max of 16)               | -12 | Direct to Order      |
|     |                                                                             |     | Service Availability |
|     | Product Name * Product Oriening Company *                                   |     |                      |

| Product Name *                         | Produc    | a Oriening "  |        | Company *  |   |              |
|----------------------------------------|-----------|---------------|--------|------------|---|--------------|
| Dedicated E-Line Metro/Corridor (VzON) | 1 Point   | to Multipoint | $\sim$ | Select One | 3 | $\checkmark$ |
| Request Name *                         |           | ne            |        |            |   |              |
| Required                               | 4 Point t | to Point      |        |            |   |              |

- 1. Request Type: Order
- 2. Choose Order Type: Install Change | Move as applicable
- 3. Select Requested Due Date
- 4. Enter Contact Name
- 5. Enter Contact Email
- 6. Enter Contact Phone number
- 7. Upload file (\*if a Template is needed download from the template icon). A Quote PDF should be uploaded along with template file to limit order delays.
- 8. Enter **Remarks** if desired Click **Submit**

### Note: Order will be returned to the Order Worklist

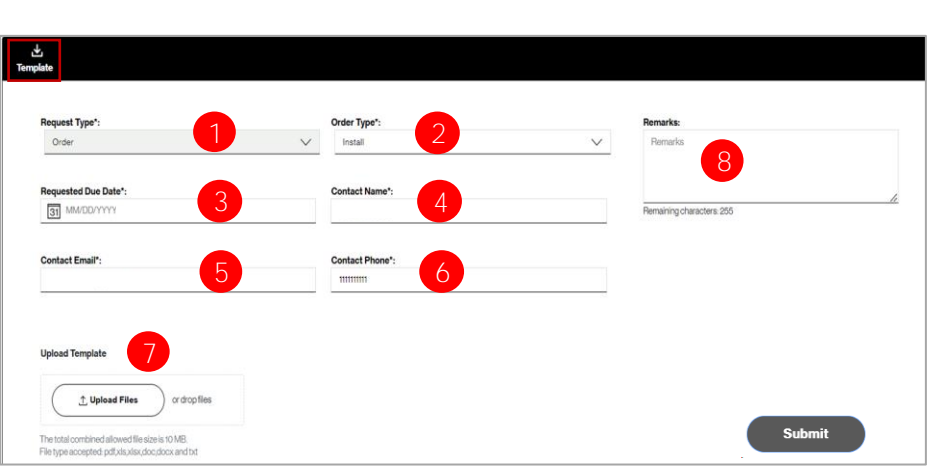

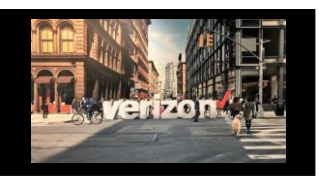

### Dedicated E-Line Metro/Corridor VzON Order Job Aid

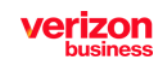

Dedicated virtual circuits, with security characteristics similar to traditional private line services, to provide point-to-point or point-to-multipoint connectivity

### **Update a submitted Request**

#### From the Order Worklist

#### 1. Click the **Status** link

| Order        | Quote   Repair   Voice                | Request   Availability   Maps |                                        |                                |                |                    |              |                |  |
|--------------|---------------------------------------|-------------------------------|----------------------------------------|--------------------------------|----------------|--------------------|--------------|----------------|--|
| Search       | Search Worklist ×                     |                               |                                        |                                |                |                    |              |                |  |
| Filter by:   | All Companies                         | All Owners                    | V Dedicated E-Lin                      | ne Metro/Corridor ( 🗸 All Acti | vity 🗸         | Apply              |              | ď ¥            |  |
|              | Order Name 1                          | Project ID                    | Product † <sub>4</sub> Ξ               | Product Offering 🔩             | Submitted Date | Requested Due Date | Status 👣 🗍   | Milestone ⁴₊ Ξ |  |
| P            | VzON Generic Ord                      |                               | Dedicated E-Line Metro/Corridor (VzON) | Point to Multipoint            | 04/25/2024     | 04/27/2024         | Submitted    |                |  |
| Dem<br>Produ | io-cs-5.3 ord<br>ict Selected: Dedica | ted E-Line Metro/Corrid       | ►<br>or (VzON)-Point to Multi          | point                          | Edit Order     | Cancel Order       | Due Date Cha | ange           |  |

- 2. Select Edit Order to make changes (if needed)
- 3. Update Requested Due Date (if needed)
- 4. Upload the revised template with a new file name (as applicable)
- 5. Add Remarks (as desired)
- 6. Use the **Discard** button to exit the request with no changes

#### Click Submit to proceed

|                                                   |                                            | Order Type*:    |                     |        | Remarks:                  |
|---------------------------------------------------|--------------------------------------------|-----------------|---------------------|--------|---------------------------|
| Order                                             | $\sim$                                     | Install         |                     | $\sim$ | Remarks                   |
| Requested Due Date*:                              |                                            | Contact Namo*:  |                     |        | 5                         |
| 3 05/31/2024 3                                    |                                            |                 |                     |        | Remaining characters: 265 |
|                                                   |                                            |                 |                     | Post   | ted Remarks               |
| Contact Email*: C                                 |                                            | Contact Phone*: |                     |        | arlene Spence 05/03       |
|                                                   |                                            |                 |                     | Der    | mo order-                 |
| Request Status:                                   |                                            |                 |                     |        |                           |
| Submitted                                         |                                            |                 |                     |        |                           |
| Helend Templete                                   |                                            |                 |                     |        |                           |
|                                                   | File Name                                  | Uploaded By     | Uploaded Time       |        |                           |
| 1 Upload Files                                    | ded-eline-pt-to-multipt-q<br>template.xlsx | uote-           | 05/03/2024 16:50:05 |        |                           |
| The total combined allowed file size is 10 MB     |                                            |                 |                     |        |                           |
| File type accepted: pdf;xls;xlsx;doc;docx and txt |                                            |                 |                     |        |                           |
|                                                   |                                            |                 |                     |        |                           |
| Show History                                      | Discard                                    | 6               |                     |        | Submit                    |
|                                                   |                                            |                 |                     |        |                           |
|                                                   |                                            | вл:і            | octopoc             |        |                           |
|                                                   |                                            | IVIII           | e2101162            |        |                           |
|                                                   |                                            |                 |                     |        |                           |
|                                                   |                                            |                 |                     |        |                           |
|                                                   |                                            |                 |                     |        |                           |